#### "Step by Step"

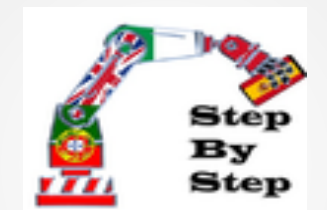

### **Robotics** Smart Car Robot

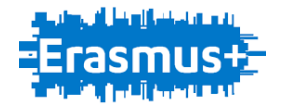

#### Smart Car Robot " steps"

- Step 1: Assembling the robot support base;
- Step 2: Mounting the motor shield and top bracket;
- Step 3: Assembly of the components at the top of the robot;
- Step 4: Connections and sensors ;
- Stage 5 Programming.

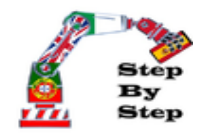

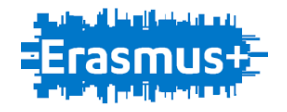

### Smart Car Robot " defenition"

The Smart Car Robot is a vehicle that independently must overcome obstacles and continuous along a route. Through a SmartPhone vehicle can be controlled via bluetooth.

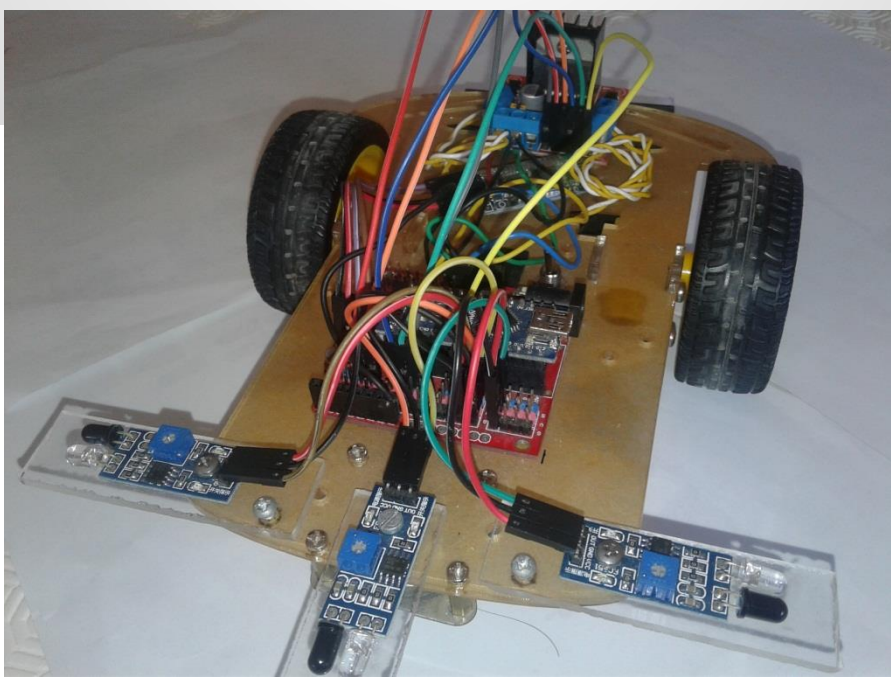

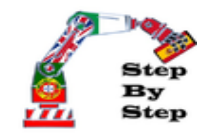

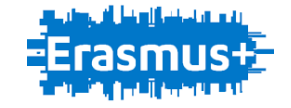

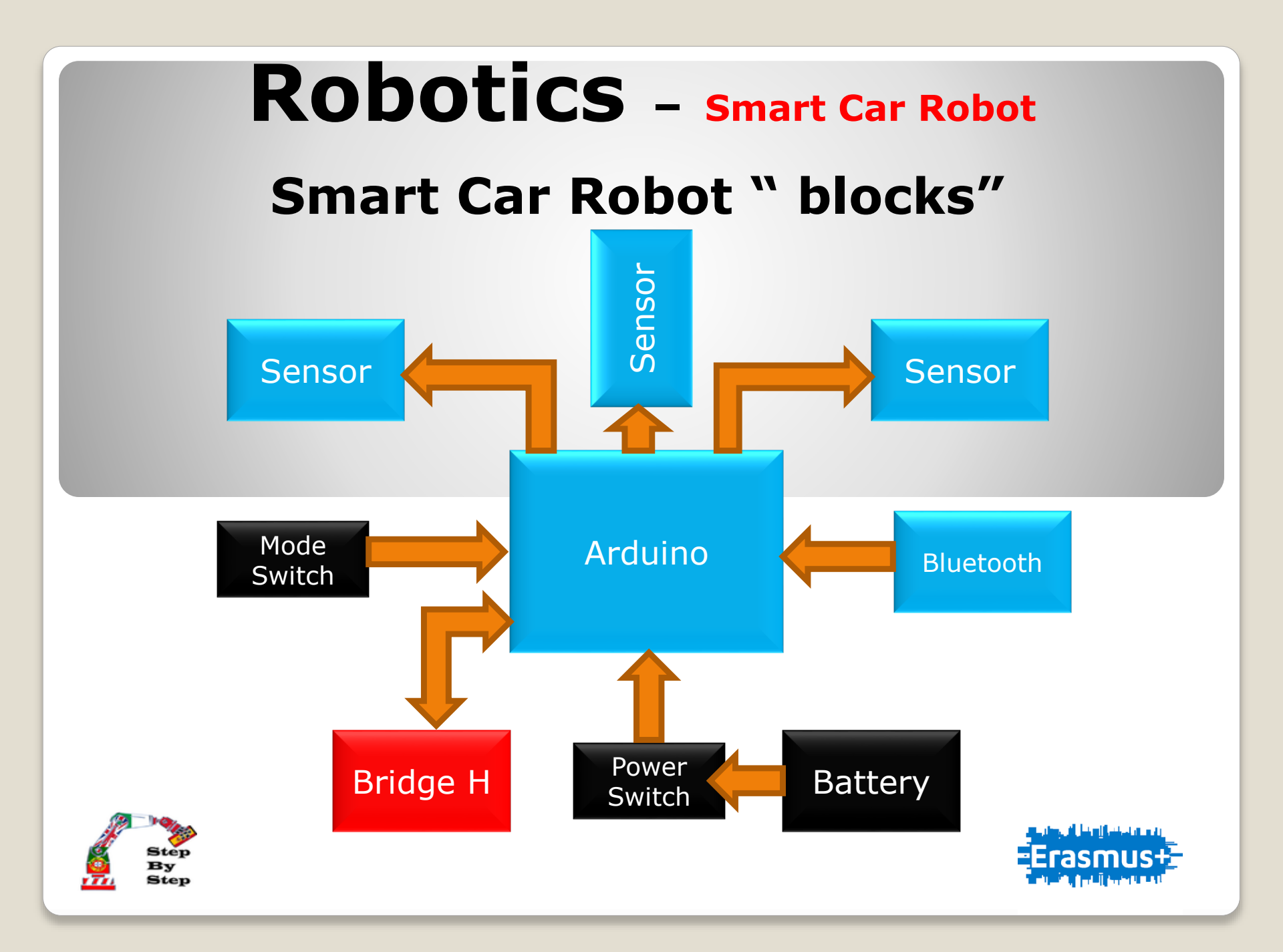

#### **Smart Car Robot "Implementation"**

Place the acrylic in the correct positions and tighten with screws

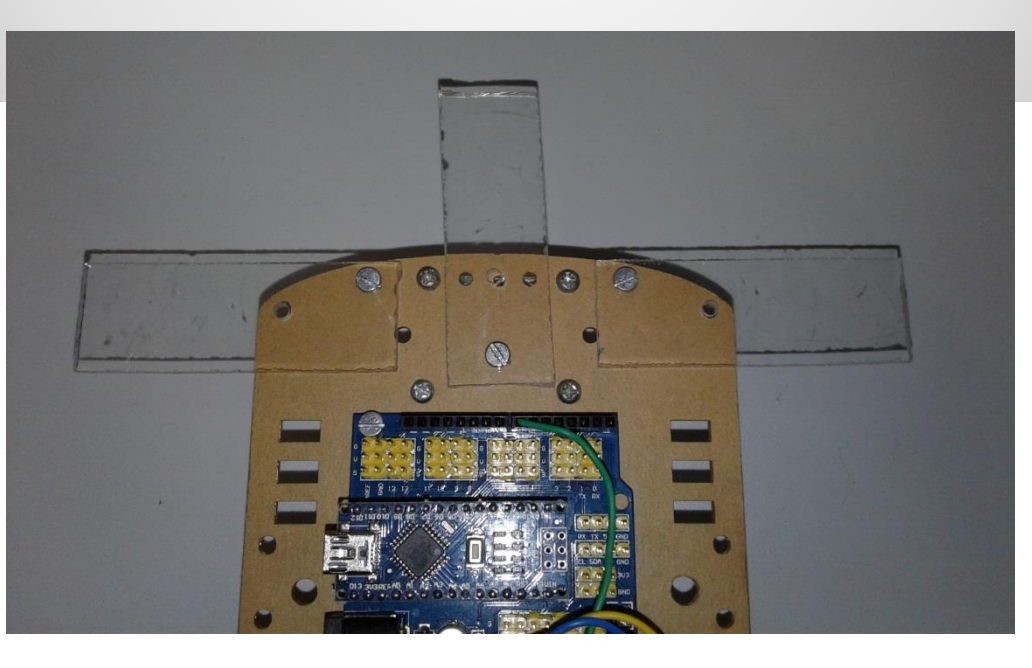

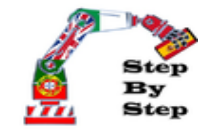

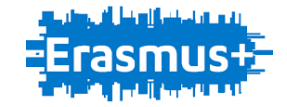

### **Smart Car Robot "Implementation"**

Place the universal wheel under the car chassis. You should put the fasteners and screws.

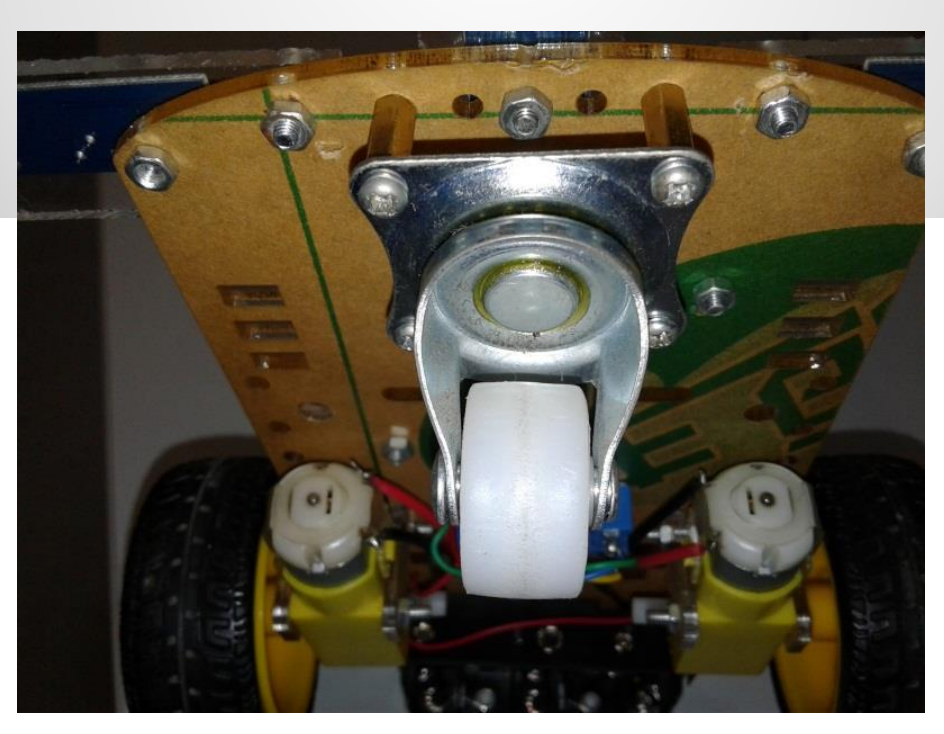

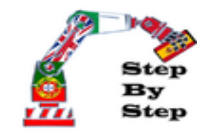

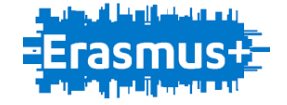

#### **Smart Car Robot "Implementation"**

Put the optical sensor on top of each acrylic, and tighten the remaining screws.

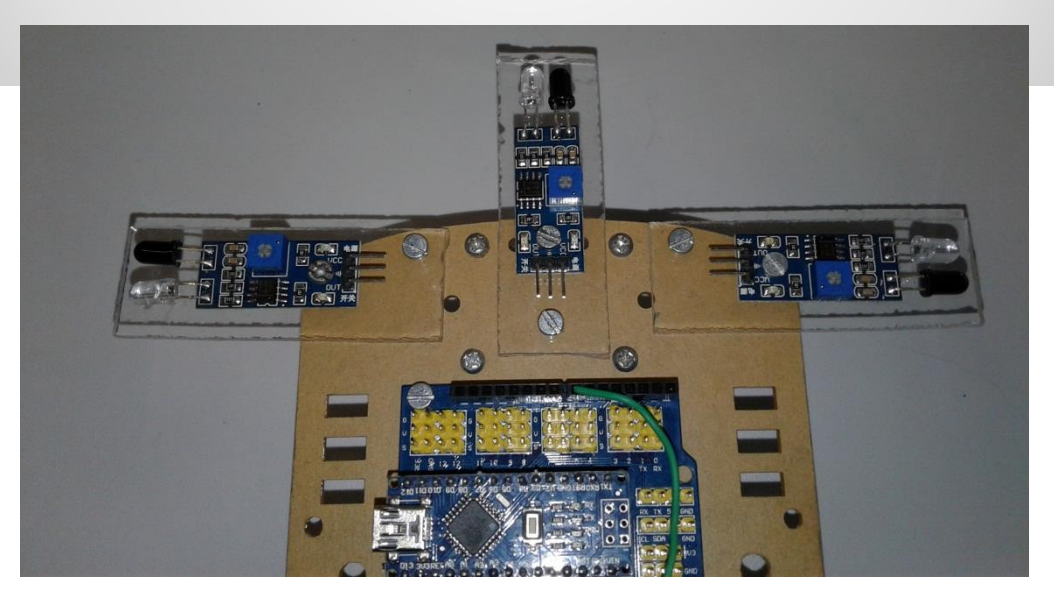

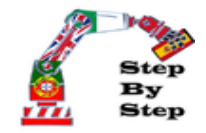

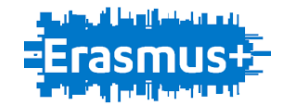

#### **Smart Car Robot "Implementation"**

Connect the wires" 10cm female to female" to the Arduino and sensors according to the pinout, and colors of the wires.

Vcc → Red Gnd→Blue Signal 12→ Green Signal 11→ Yellow Signal 10→ Brown

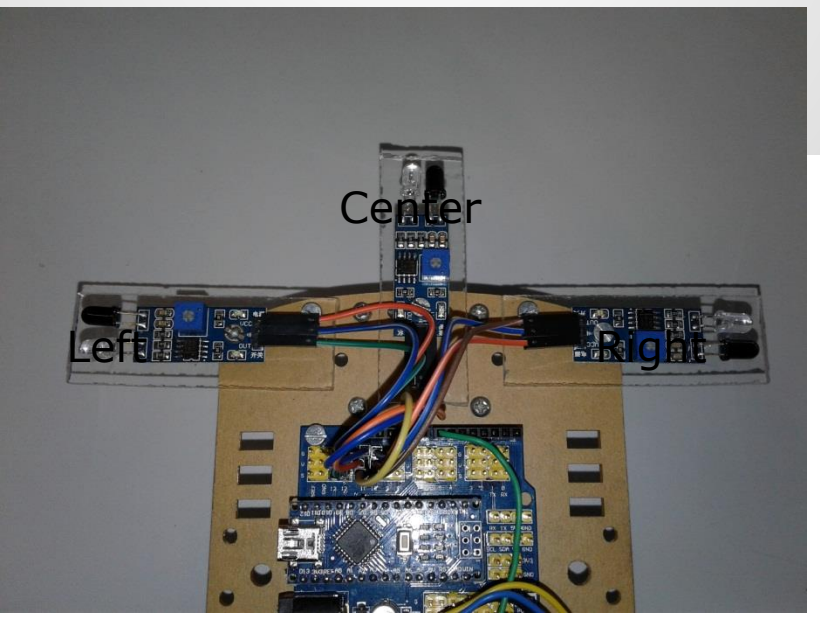

Signal 12 to Left Signal 11 to Center Signal 10 to Right

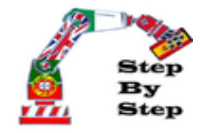

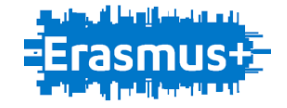

### **Smart Car Robot "Implementation"**

Connect the wires" 20cm female to female" to the Arduino and bridge H according to the pinout, and colors of the wires.

Signal 9  $\rightarrow$  Yellow Signal 6  $\rightarrow$  Green Signal 5  $\rightarrow$  Blue Signal 4  $\rightarrow$  Orange Signal 3  $\rightarrow$  Red Signal 2  $\rightarrow$  Gray

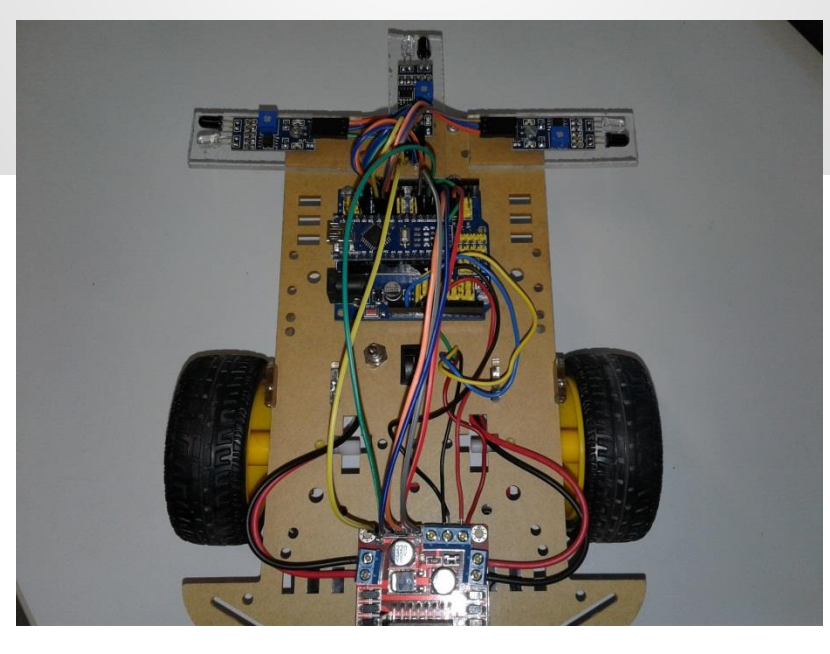

Signal 9 to ENB Signal 6 to ENA Signal 5 to IN4 Signal 4 to IN3 Signal 3 to IN2 Signal 2 to IN1

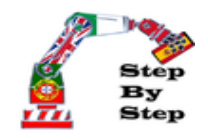

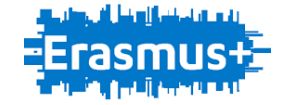

### **Smart Car Robot "Implementation"**

Connect the wires" 10cm female to female" to the Arduino and bluethoot according to the pinout, and colors of the wires.

Vcc → Red Gnd→Black TX → White RX → Brown

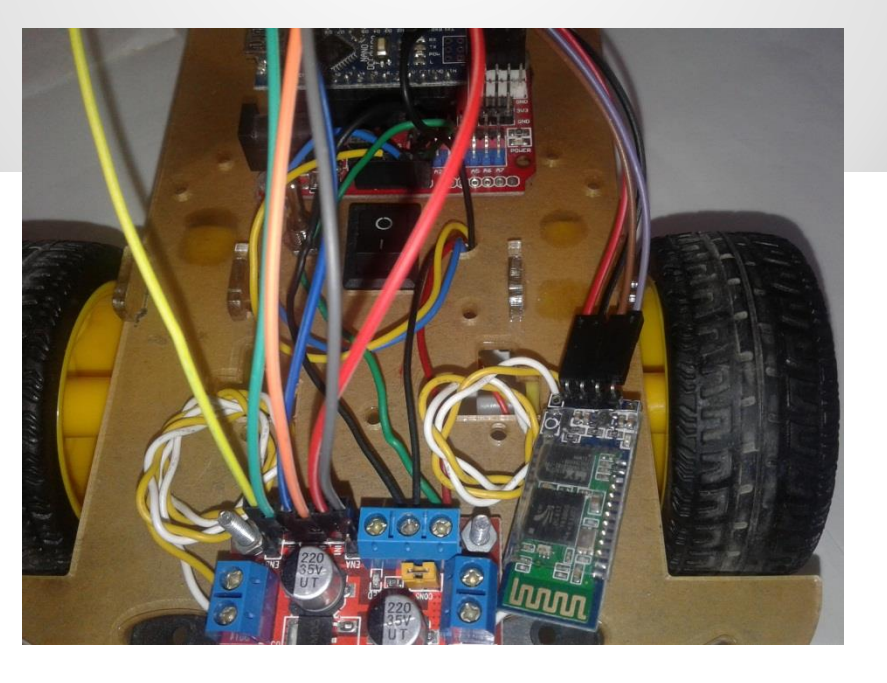

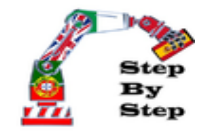

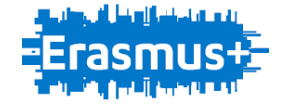

TX to RX

RX to TX

### Smart Car Robot "Programming"

The bridge H is the component responsible for the speed and reversing the engines of the Smart car Robot. The bridge H is the component responsible for the speed and reversing the engines of the Smart car Robot. According to the logical state of the sensors of the vehicle rotates in one direction.

| S Left | SCenter | S Right | IN1 | IN2 | IN3 | IN4 | Direction |
|--------|---------|---------|-----|-----|-----|-----|-----------|
| 1      | 1       | 0       | 0   | 1   | 1   | 0   | FRONT     |
| 1      | 0       | 1       | 1   | 0   | 0   | 1   | BACK      |
| 0      | 1       | 1       | 1   | 0   | 0   | 0   | RIGHT     |
| 1      | 1       | 0       | 0   | 0   | 1   | 0   | LEFT      |

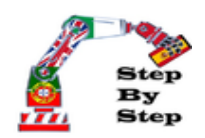

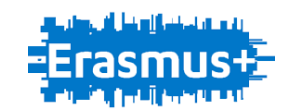

#### Smart Car Robot "Programming"

Open the file Smart Car Robot and complete the code of programming.

```
if ((Valor_Sensor_F == ) && (Valor_Sensor_D == ) && (Valor_Sensor_E == )) //LEFT
{
    digitalWrite(MOTORDA, );
    analogWrite(EN_D, 255);
    digitalWrite(MOTOREA, );
    digitalWrite(MOTORER, );
    analogWrite(EN_E, 100);
```

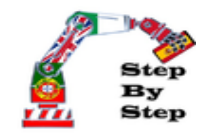

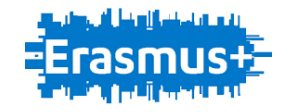

#### Smart Car Robot "Connect and UpLoad"

Connect the USB cable from the PC to the Arduino and selects the correct board and its port. Then uploads the program

| Smart_Car_Robot   Arduino 1                             | .6.5                                                                               | _            |   | And the second second                           |
|---------------------------------------------------------|------------------------------------------------------------------------------------|--------------|---|-------------------------------------------------|
| icheiro <u>E</u> ditar Ra <u>s</u> cunho Ferr           | ramen <u>t</u> as) Ajuda                                                           |              |   |                                                 |
| Smart_Car_Robot                                         | Formatar Automaticamente<br>Arquivar Rascunho<br>Corrigir Codificação & Recarregar | Ctrl+T       |   |                                                 |
| analogWrite(EN                                          | Monitor Série                                                                      | Ctrl+Shift+M |   |                                                 |
| delay (500);<br>digitalWrite(M                          | Placa: "Arduino Nano"                                                              |              |   | Boards Manager                                  |
| digitalWrite (MC<br>analogWrite (EN<br>digitalWrite (MC | Processador: "ATmega328" Porta                                                     |              |   | Placas Arduino AVR<br>Arduino Yún               |
| digitalWrite(MC<br>analogWrite(EN                       | Programador: "AVRISP mkII"                                                         | 1            |   | Arduino Uno<br>Arduino Duemilanove or Diecimila |
| // delay(400);                                          | Gravar bootloader                                                                  |              | ۲ | Arduino Nano                                    |
| }                                                       |                                                                                    |              |   | Arduino Mega or Mega 2560                       |
| if ((Valor Sensor F                                     | == HIGH) && (Valor Sensor D                                                        | == LOW) &&   |   | Arduino Mega ADK                                |

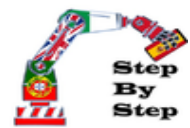

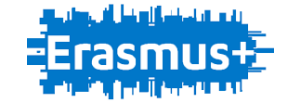

#### Smart Car Robot "Connect and UpLoad"

Install the application for controlling the Smart Car Robot and enjoy.

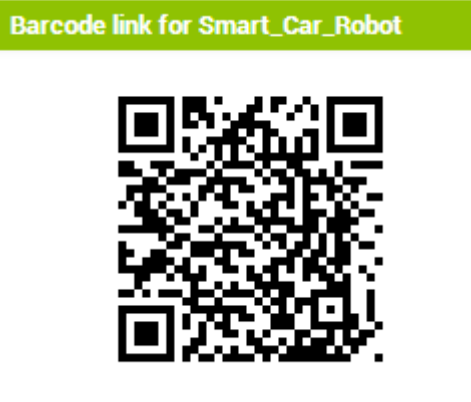

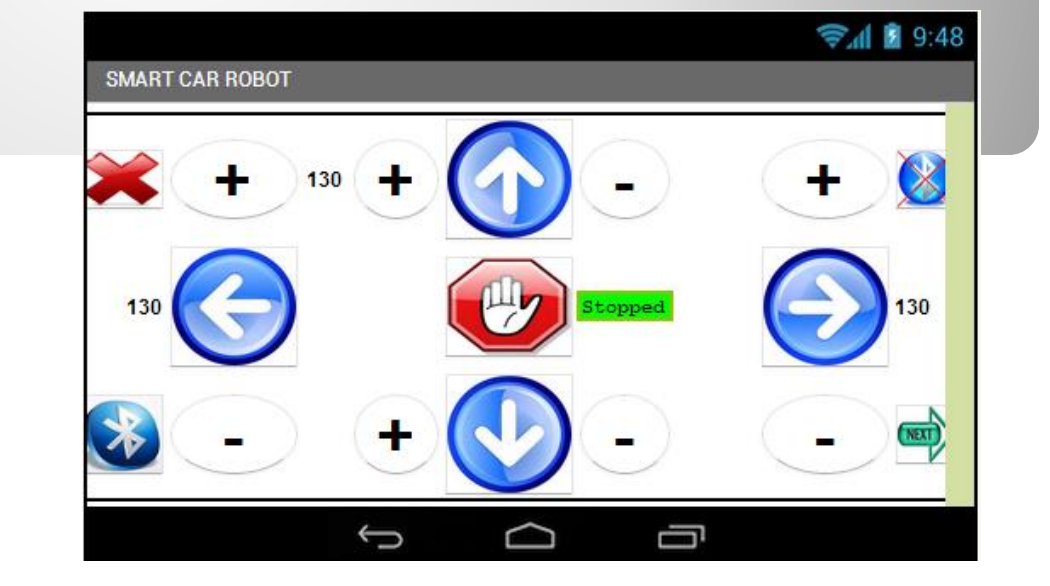

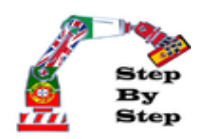

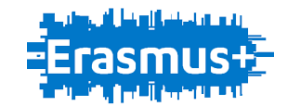